## Infinite Campus Parent Portal - Updating your Demographic and Household Information LOG INTO THE PARENT PORTAL FOR ALL STEPS LISTED BELOW

### IF YOU HAVE FORGOTTEN YOUR USER NAME OR PASSWORD FOR THE PARENT PORTAL

- 1. Go to the login screen: <u>https://campus.nbexcellence.org/campus/portal/newberlin.jsp</u>
- 2. Choose Campus Parent
- 3. Click "Forgot Password" or "Forgot Username"
- 4. Follow the prompts

# ALL THE AREAS BELOW ARE FOUND BY CLICKING THE "MORE" LINK ON THE LEFT SIDEBAR – WHEN YOU ARE DONE WITH A SECTION CLICK THE "BACK" BUTTON (*top of screen*) TO GO TO THE NEXT SECTION

#### DEMOGRAPHICS - UPDATE EMERGENCY CONTACTS OR PERSONAL INFORMATION FOR YOUR CHILD

- 1. Choose the child in the upper right corner of the screen
- 2. The student's personal information is listed in the center of the screen
- 3. To make student demographic changes
  - a. Click the UPDATE button under the students information
  - b. Make the changes and click UPDATE
- 4. Emergency Contacts are found under the heading 'Non-Household Relationships'
  - a. To change contact information click the UPDATE button next to the person. Make any necessary changes and click Update
  - b. To REMOVE an emergency contact click the UPDATE button next to the person and click the Remove button
  - c. To add a new emergency contact click the ADD button at the bottom of the screen
- 5. Requests go to a processor to approve or deny. You will received a portal note when the change is complete.
- RACE/ETHNICTY CHANGE REQUESTS ARE AUTOMATICALLY DENIED YOU MUST GO TO THE SCHOOL OFFICE TO UPDATE THAT
  INFORMATION
- ALL PEOPLE NEED THEIR OWN RECORD. ADD EACH PERSON INDIVIDUALLY DO NOT COMBINE THEM INTO ONE. IE: JOHN/SUE THIS TYPE OF REQUEST WILL BE DENIED

#### ADDRESS INFORMATION - UPDATE YOUR HOME PHONE AND VERIFY YOUR HOUSEHOLD ADDRESS

- 1. Click UPDATE next to your home phone to update your number
- 2. Make your changes and click UPDATE
- 3. Requests go to a processor to approve or deny. You will received a portal note when the change is complete.
- HOUSEHOLD ADDRESS CHANGES REQUIRE A PROOF OF RESIDENCY PLEASE GO TO THE SCHOOL OFFICE TO UPDATE THAT INFORMATION.

#### FAMILY INFORMATION - UPDATE PERSONAL INFORMATION FOR THE MEMBERS IN THE HOUSEHOLD

- 1. This is a listing of the people that live in your household
- 2. Click the UPDATE button next to the person you need to update
- 3. Make your changes and click UPDATE
- 4. Requests go to a processor to approve or deny. You will received a portal note when the change is complete.
- EACH PARENT/GUARDIAN MUST HAVE A UNIQUE EMAIL ADDRESS
- EMAIL, CELL PHONE AND HOME PHONE TRANSFER INTO OUR MESSAGING SYSTEM FOR EMAILS AND PHONE CALLS